Käesolev juhend on mõeldud HP toodetele ostetud garantii laienduste ja garantii pikenduste registreerimiseks HP veebikeskkonnas. Kui vajate abi õige garantiitoote valimisel, siis pöörduge palun ePoe klienditoe poole.

## Ostu sooritamine.

Kuna garantiilaienduse / -pikenduse toote registreerimise info saadetakse tootja infosüsteemist otse lõpptarbijale emailiga, siis on oluline ostu sooritamisel lisada tellimusele Arve andmete juurde oma õige ja töötav E-posti aadress.

| oni e-pood              |                                                                                                  |                   | _              | <b>1</b> • D     |                 |                          |
|-------------------------|--------------------------------------------------------------------------------------------------|-------------------|----------------|------------------|-----------------|--------------------------|
| raklient Äriklient E-po | od                                                                                               |                   | Sise           | ene 🛒 Ostuko     | orv (1) otsingu | märksõna                 |
|                         |                                                                                                  |                   |                |                  | Log             | i sisse Elioni töötajana |
| <b>Elion</b>            | Arvutid ja lisad T                                                                               | ™ ja audio Foto,  | video, GPS     | Telefonid        | Abi ja Info     | Pakkumised               |
| stukorv                 |                                                                                                  |                   |                |                  |                 |                          |
| I. Ostukorvi ülevaade   | 2. Maksja andmed                                                                                 | 3. Kohaletoime    | etamine 🔪 4. I | <i>l</i> aksmine | 5. Ko           | okkuvõte                 |
| Kliendi tüüp:           |                                                                                                  |                   |                |                  |                 |                          |
| Olen:                   | <ul> <li>Eraklient</li> <li>Äriklient</li> </ul>                                                 |                   |                |                  |                 |                          |
| Tasumise viis           |                                                                                                  |                   |                |                  |                 |                          |
| Soovin tasuda:          | <ul> <li>Pangalingiga</li> <li>Sõlmin järelmaksu lepir</li> <li>Tasun ettemaksuarve a</li> </ul> | igu<br>usel       |                |                  |                 |                          |
| Arve andmed             |                                                                                                  |                   |                |                  |                 |                          |
| Eesnimi*:               |                                                                                                  |                   |                |                  |                 |                          |
| Perenimi*:              |                                                                                                  |                   |                |                  |                 |                          |
| E-posti aadress*:       |                                                                                                  |                   |                |                  |                 |                          |
| Kontakt telefon*:       |                                                                                                  |                   |                |                  |                 |                          |
| Maakond*:               | Harjumaa                                                                                         |                   | •              |                  |                 |                          |
| Asula*:                 |                                                                                                  |                   |                |                  |                 |                          |
| Aadress*:               |                                                                                                  |                   |                |                  |                 |                          |
| Sihtnumber*:            |                                                                                                  |                   | 0              |                  |                 |                          |
| Tingimused              |                                                                                                  |                   |                |                  |                 |                          |
| And And States in the   | Soovin liituda E-Poe he                                                                          | ade pakkumistega. |                |                  |                 |                          |
|                         | Nõustun E-poe kasutus                                                                            | tingimustega      |                |                  |                 |                          |
| Tagaci                  |                                                                                                  |                   |                |                  |                 |                          |

## Ennem registreerimist.

Registreerimiseks peab olema toimiv interneti ühendus. Ennem registreerimise alustamist tuleb leida garantii laiendamist või –pikendamist vajava HP seadme tootekood ja seerianumber.

Vastava info välja selgitamiseks on mitmeid võimalusi:

• Info asub seadme all või tagaküljel kleepsu (*service tag*) peal, mille üldine kujundus on allolev (NB! tegemist on näidisega!!):

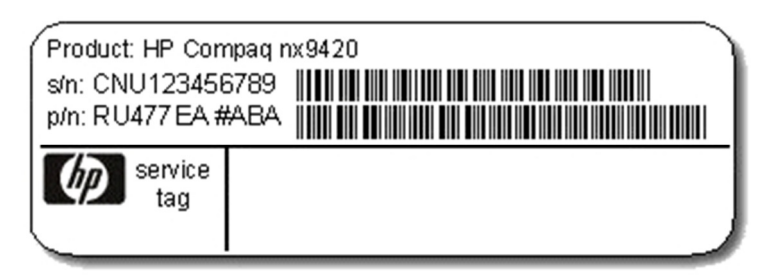

- arvel, mille olete saanud seadme soetamisel
- seerianumbrit on võimalik leida sülearvuti või lauaarvuti BIOS'ist.

Lühend: S/N tähendab seadme seerianumbrit (serial number)

Lühend: P/N tähendab seadme tootekoodi (product number). Garantiitoote registreerimisel on vaja sisestada esimesed 7 tähemärki ehk antud näites "RU477EA". Tootekoodile järgnev "#" koos tähekombinatsiooniga ei ole tootekoodi oluline osa.

PS! Antud näide kehtib HP laua- ning sülearvutite kohta. Printerite ning serverite tootekoodid ning seerianumbrid on erinevas formaadis kuid garantiitoote registreerimise protsess on sama.

## **Registreerimise alustamine**

Mõne aja pärast peale ostu sooritamist saate teie poolt antud antud e-posti aadressile kirja, mis näeb välja alljärgnev:

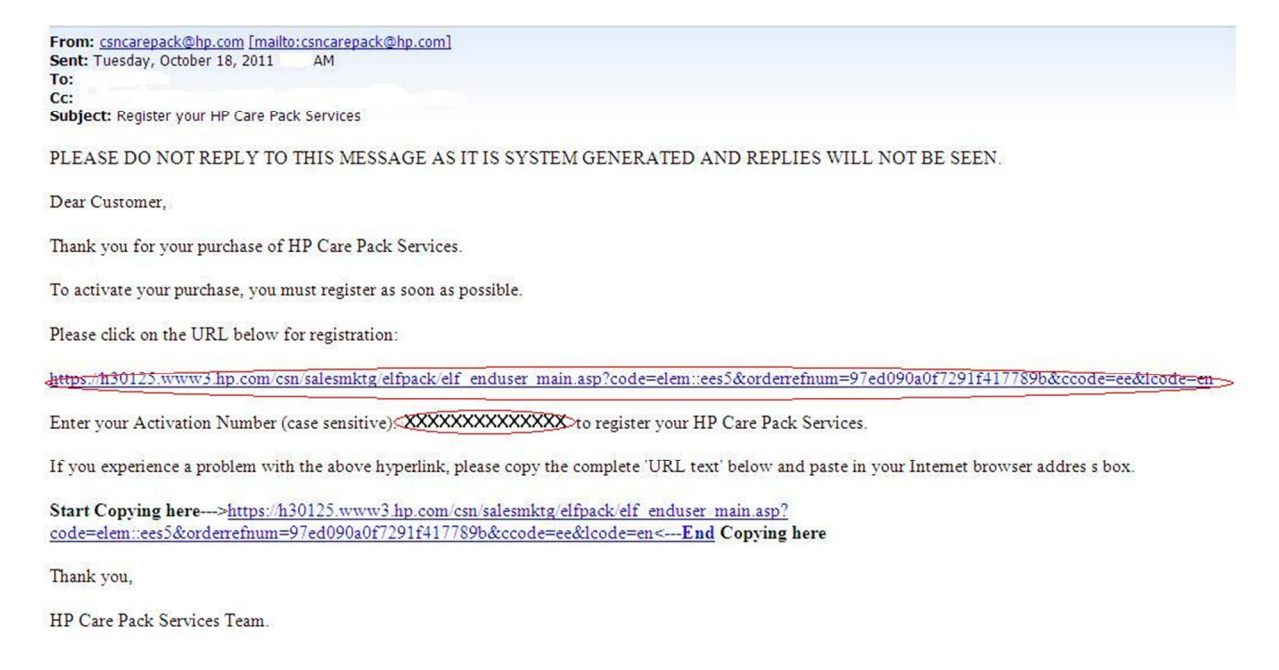

Registreerimise alustamiseks tuleb klikkida esimesel lingil, mis on märgitud punase joonega. Järgmisel real olev punase joonega ümbritsetud info (näites kujul: XXXXXXXXXX) tuleb kopeerida avanenud aknas olevale tühjale väljale "Activation Number". Kui info on allolevasse vormi sisestatud, vajuta "submit".

| HP Channel Services Ne                          | twork                                                                            |                                                         | 🟠 • 🗟 • 🖻 🛊                                          | 👷 👻 Page 👻 Safety 👻 Tools 👻 | <b>?</b> • * |
|-------------------------------------------------|----------------------------------------------------------------------------------|---------------------------------------------------------|------------------------------------------------------|-----------------------------|--------------|
|                                                 |                                                                                  |                                                         |                                                      |                             | -            |
| » HP Home                                       | » Products & Services                                                            | » Support & Drivers                                     | » Solutions                                          | » How to Buy                |              |
| » Contact HP C SN                               |                                                                                  | Search :                                                | >>                                                   |                             |              |
|                                                 |                                                                                  | HP Channe                                               | I Services Network C All of HP US                    |                             |              |
| (IP)                                            | HP Channel Serv<br>HP Care Pack Services                                         | ices Network<br>Registration                            | Message center     Parent page     Printable version |                             |              |
| Dear Customer,                                  |                                                                                  |                                                         |                                                      |                             |              |
| Thank you for purchas                           | sing HP Care Pack Services.                                                      |                                                         |                                                      |                             |              |
| You can activate your<br>Please enter the valid | purchase by registering with a valid ac<br>activation number below and then clic | tivation number.<br>k on submit.                        |                                                      |                             |              |
| Activation Number                               |                                                                                  |                                                         |                                                      |                             |              |
| Privacy state                                   | ement Using this site mea<br>©2011 Hewlett-Packar                                | ans you accept its terms<br>d Development Company, L.P. |                                                      |                             |              |

See järel avaneb alloleval kujul uus aken teie poolt tellitud garantii-toodetega. Valige "on-line registration" ja linnutage kõik registreeritavad garantii-tooted veerus "Select Care Pack" ära.

| » HP Home        | » Products & Services            | » Support & Drivers                   | » Solutions                                          | » How to Buy |
|------------------|----------------------------------|---------------------------------------|------------------------------------------------------|--------------|
| » Contact HP CSN |                                  | Search :                              | vices Network C All of HP US                         |              |
| Ø                | HP Channel Service               | vices Network<br>s Registration       | Message center     Parent page     Printable version |              |
| Drder Detail     |                                  |                                       |                                                      |              |
| HP Can           | Pack Product No.                 | HP Care Pack Product Description      | Quantity                                             |              |
|                  | UC284E                           | IP 4y Nbd Onsite with ADP NB Only SVC | 3                                                    |              |
| What do you wan  | to do?                           |                                       |                                                      |              |
| On-line          | Registration                     |                                       |                                                      |              |
| C Bulk R         | egistration.                     |                                       |                                                      |              |
| Please select th | e Care Pack Services you would I | ke to register now.                   |                                                      |              |
| Select Care      | Pack HP Care Pack Product No.    | HP Care Pack Product Description      | Status                                               |              |
| <b>v</b>         | UC284E                           | HP 4y Nbd Onsite with ADP NB Only SVC | Not Registered                                       |              |
|                  | UC284E                           | HP 4y Nbd Onsite with ADP NB Only SVC | Not Registered                                       |              |
| l <b>o</b>       |                                  |                                       | Not Registered                                       |              |

Privacy statement

Using this site means you accept its terms ©2011 Hewlett-Packard Development Company, L.P. See järel avaneb teile allolev aken kuhu tuleb sisestada arvuti kasutaja kontaktandmed.

Valige, kas registreerite garantii-toote enda (Individual User) või organisatsiooni (Company) nimele. Tumedas kirjas väljad on kohustuslikud ära täita:

Company –organisatsiooni nimi (vajalik ainult siis kui toode registreerida organisatsiooni nimele)

First Name – kasutaja eesnimi

Last Name – kasutaja perenimi

Telephone – kasutaja telefoni number

Address 1 – kasutaja aadress kujul Tänav nr

City – kasutaja aadressi asula nimi

Postal Code/ZIP – kasutaja aadressi postiindeks

Country – kasutaja aadressi riik, valida rippmenüüst ESTONIA

| ustomer Detail                                                                                                    |                                                                                                    |                                                                                  |                                                    | » clear all                                |
|----------------------------------------------------------------------------------------------------|----------------------------------------------------------------------------------------------------|----------------------------------------------------------------------------------|----------------------------------------------------|--------------------------------------------|
| ote: All the fields below                                                                                                    | in bold are mandatory for reg                                                                                   | istration.                                                                       |                                                    |                                            |
| Customer Type                                                                                                    | C Company<br>Individual User                                                                                    |                                                                                  |                                                    |                                            |
| Company Name                                                                                                    |                                                                                                    | Address 1                                                                        |                                                    |                                            |
| Department                                                                                                    |                                                                                                    | Address 2                                                                        |                                                    |                                            |
| First Name                                                                                                    |                                                                                                    | City                                                                             |                                                    |                                            |
| Last Name                                                                                                    |                                                                                                    | State/Province                                                                   |                                                    |                                            |
| E-Mail                                                                                                    |                                                                                                    | Postal Code/Zip                                                                  |                                                    |                                            |
| Telephone                                                                                                    |                                                                                                    | Country                                                                          | ESTONIA                                            | -                                          |
| Fax                                                                                                    |                                                                                                    |                                                                                  |                                                    |                                            |
| ecosionally HP comm                                                                                                    | unicates information about pr<br>rs, or possibly an invitation to                                               | oducts, services, and/<br>participate in market r                                | or support. This may inc<br>esearch. May HP contac | clude new product C Yes<br>t you with © No |
| rormation, special offe<br>formation that may be<br>egistration Detail<br>ote: model number and<br>oduct number and/or s                                                         | relevant to you?<br>I product number are differen<br>erial number data that you en                              | t, the product number i<br>iter may be automatica                                | s needed for your HP C:<br>Ily corrected for you   | are Pack registration.The                  |
| egistration Detail<br>egistration Detail<br>ote: model number and<br>oduct number and/or s<br>HP Care Pack Prod<br>Product No. No.                                               | relevant to you?<br>I product number are differen<br>erial number data that you en<br>Juct Serial Product Numbe | t, the product number i<br>iter may be automatica<br>ar Product Purchase<br>Date | s needed for your HP C:<br>Ily corrected for you.  | are Pack registration.The                  |
| egistration Detail<br>ote: model number and<br>roduct number and/or s<br>HP Care Pack Pro<br>Product No. No.<br>UC284E                                                           | relevant to you?<br>I product number are differen<br>erial number data that you en<br>duct Serial Product Numbe | t, the product number i<br>iter may be automatica<br>er Product Purchase<br>Date | s needed for your HP C:<br>Ily corrected for you.  | are Pack registration.The                  |
| egistration Detail<br>ofermation that may be<br>egistration Detail<br>ote: model number and<br>roduct number and/or s<br>HP Care Pack Pro<br>Product No. No.<br>UC284E<br>UC284E | relevant to you?<br>I product number are differen<br>erial number data that you en<br>duct Serial Product Numbe | t, the product number i<br>iter may be automatica<br>er Product Purchase<br>Date | s needed for your HP C:<br>Illy corrected for you: | are Pack registration.The                  |

Privacy statement

Using this site means you accept its terms ©2011 Hewlett-Packard Development Company, L.P. Lehe allosas olevatele väljadele "Product Serial no." – seerianumber ja "Product Number" – tootekood, tuleb sisestada vastavalt kõikide HP seadmete info milliste jaoks garantii-tooted on tellitud.

Kui kõik info on sisestatud, vajutada "Preview". Avaneb uus lehekülg teie poolt sisestatud infoga. Saate selle veelkord ülekontrollida ning vajadusel prandada vajutades "Back" või kinnitada registreerimine lõplikult vajutades "Confirm Care Pack registration"

| Please check the Product Serial N<br>liscrepancy observed, your registr | lumbers are applicable to the HP Care Pack Services you plan to register. In case there is a<br>ation can be cancelled by the system. |
|-------------------------------------------------------------------------|----------------------------------------------------------------------------------------------------|
| « back confirm care pack reg                                            | istration »                                                                                                    |
|                                                                         |                                                                                                    |
| Privacy statement                                                       | Using this site means you accept its terms                                                                                            |

Nüüd on registreerimise protsess edukalt läbi viidud ning avaneval lehel võite veel igaks juhuks trükkida/salvestada vastava sertifkaadi info klikkides: "Go to printing certifacates". Viimane toiming ei ole kohustuslik ning saadud sertifkaate edaspidises suhtluses HP teenindusega vaja ei lähe.

| Please <b>check</b> the Product Serial I<br>liscrepancy observed, your regist | Numbers are applicable to the HP Care Pack Services you plan to register. In case there is a<br>ration can be cancelled by the system. |
|-------------------------------------------------------------------------------|----------------------------------------------------------------------------------------------------|
| « go to printing certificates                                                 |                                                                                                    |
| Privacy statement                                                             | Using this site means you accept its terms                                                                                             |
|                                                                               | ©2011 Hewlett-Packard Development Company, L.P.                                                                                        |

Täname ostmast HP garantiitooteid!